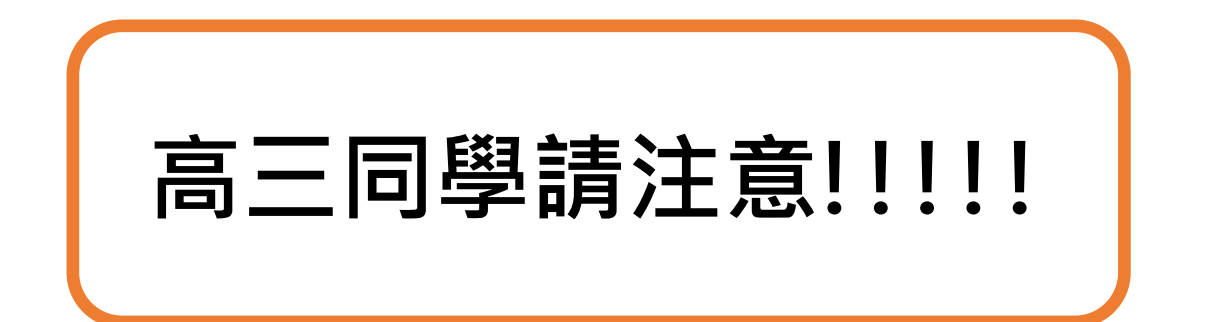

# 請於2023/4/13(四)8:00~ 2023/4/17(一)17:00前, 至學習歷程檔案平台完成資料 確認!! 逾期後請恕相關單位無 法再協助調整。

# 收訖明細確認說明

依據臺教國署高字第1110112790號函,學校公告收訖明細之確認期間,並不得少於 3日。學生逾公告期間未確認,或未向學校提出疑義者,視為已確認學校提交資料與 學生上傳資料一致。 說明:

為利確認學生上傳及學校提交「學習歷程中央資料庫」蒐集之資料,以免影響未來自身升學權益,請 高三同學於 2023/4/13(四)8:00~2023/4/17(一)17:00 止,至學習歷程檔案平台 (https://e-portfolio.cooc.tp.edu.tw/Portal.do 或掃下方 QR CODE),完成資料確認。

#### 高三同學須完成的工作,步驟如下:

登入系統後,請確認資料 111 學年度的 1.確認「查詢<mark>幹部經歷</mark>提交中央資料庫紀錄」。 2.確認「查詢學習成果提交中央資料庫紀錄」。 3.確認「查詢<mark>多元表現</mark>提交中央資料庫紀錄」。

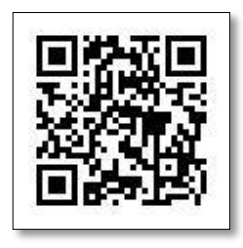

正確無誤,若發現資料**有錯誤**請立即向學務處活動組(幹部經歷、多元表現)、 教務處(學習成果)回報錯誤問題。

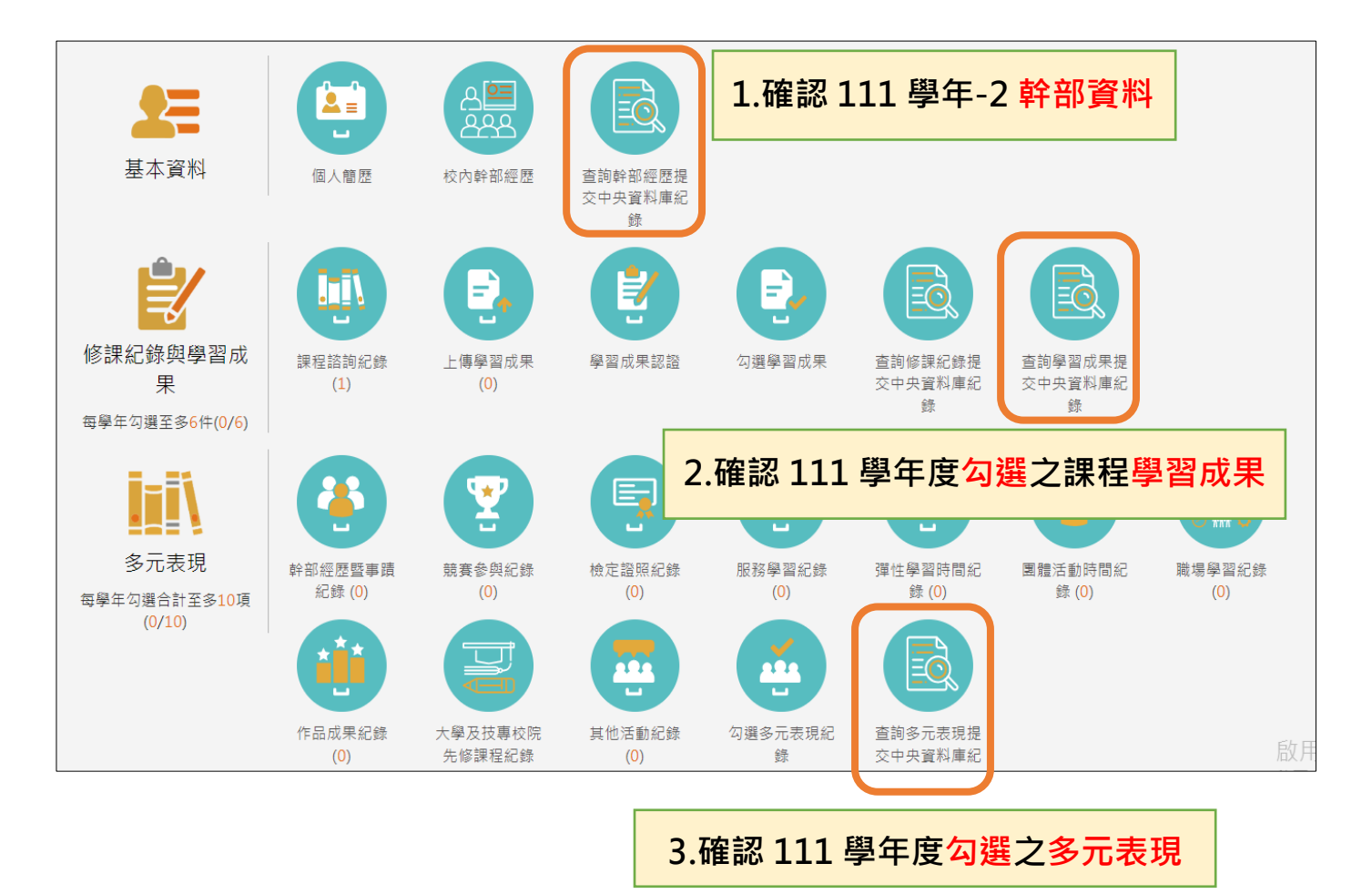

學生

### ①確認「查詢<mark>幹部經歷</mark>提交中央資料庫紀錄」欄位。

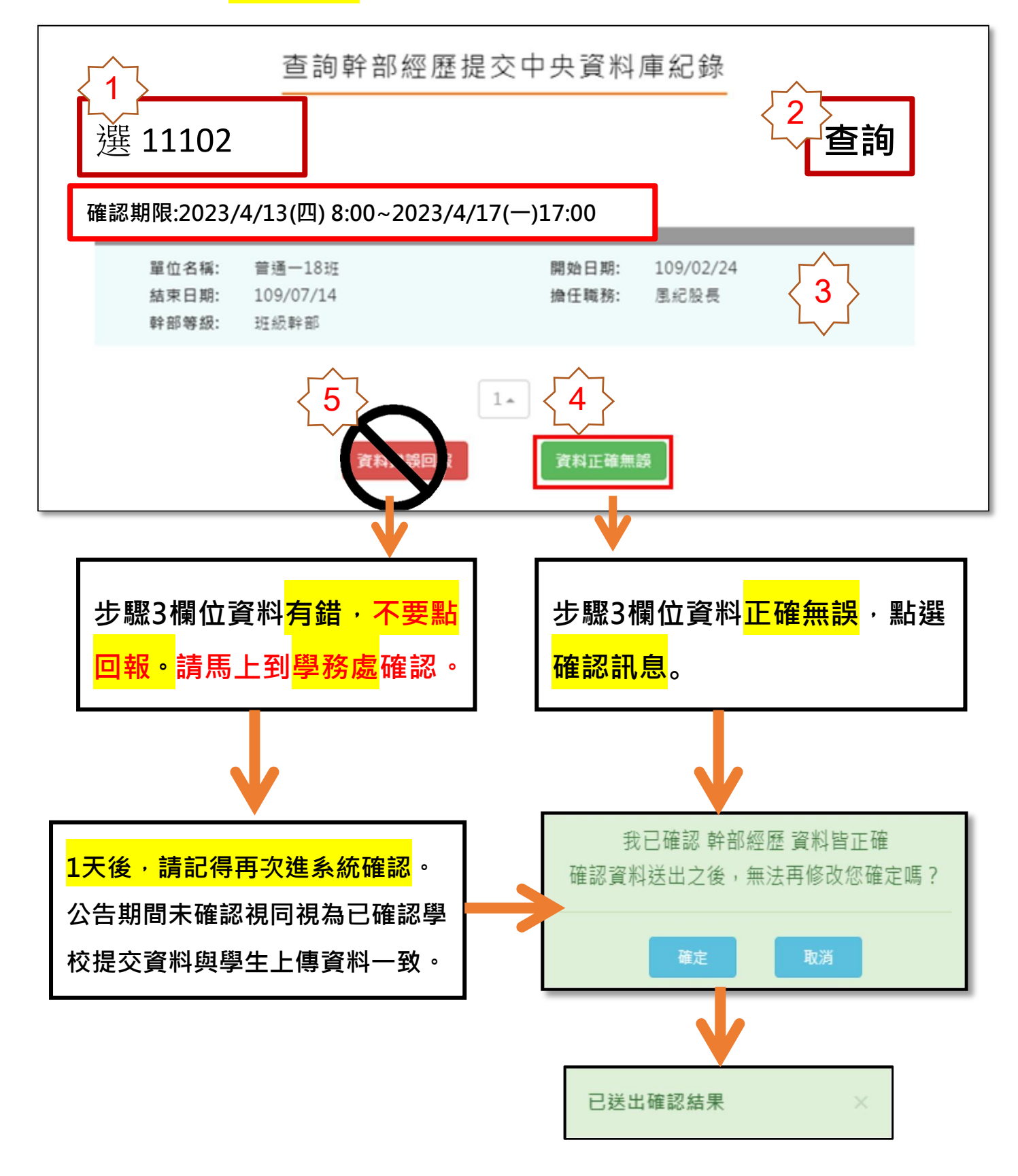

## ②確認「查詢<mark>學習成果</mark>提交中央資料庫紀錄」欄位。

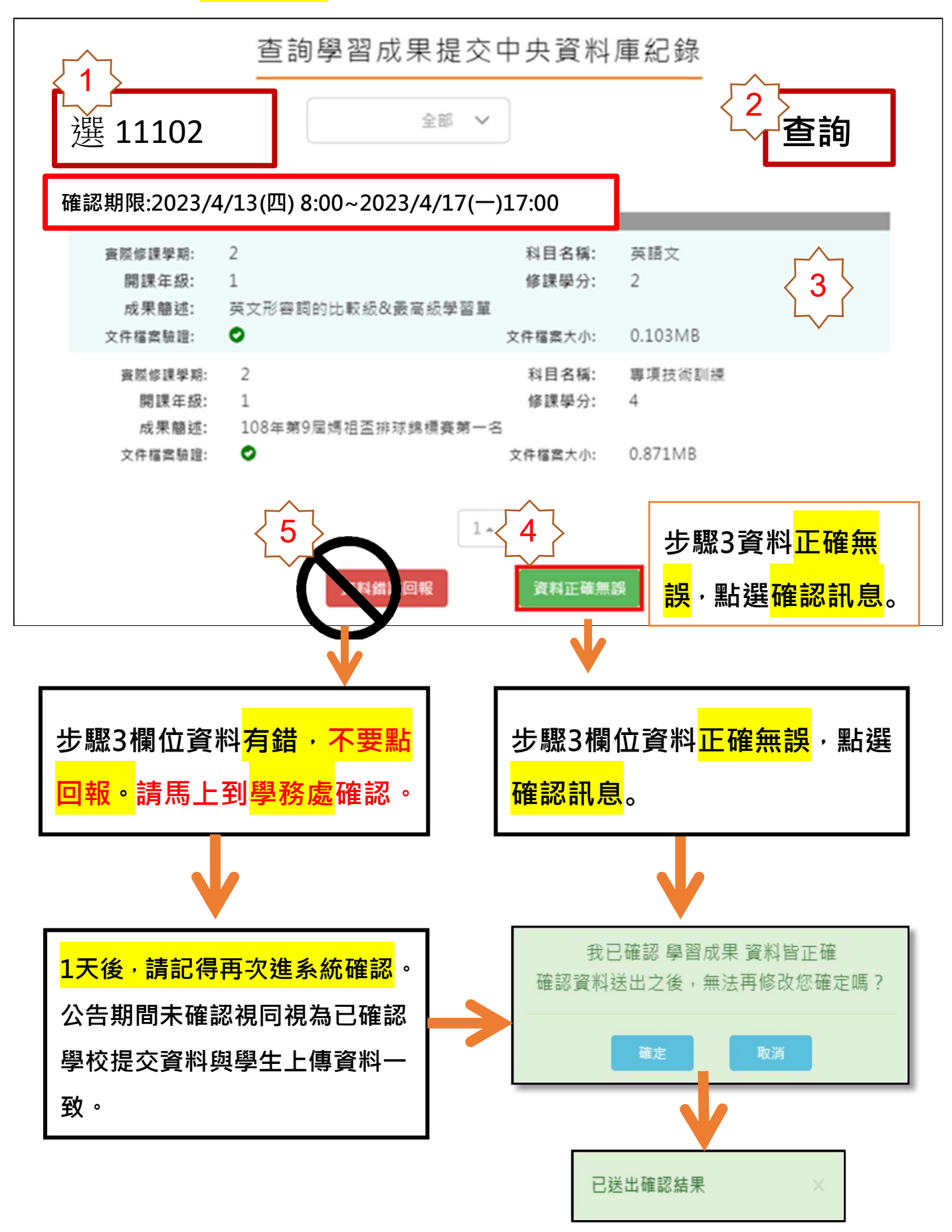

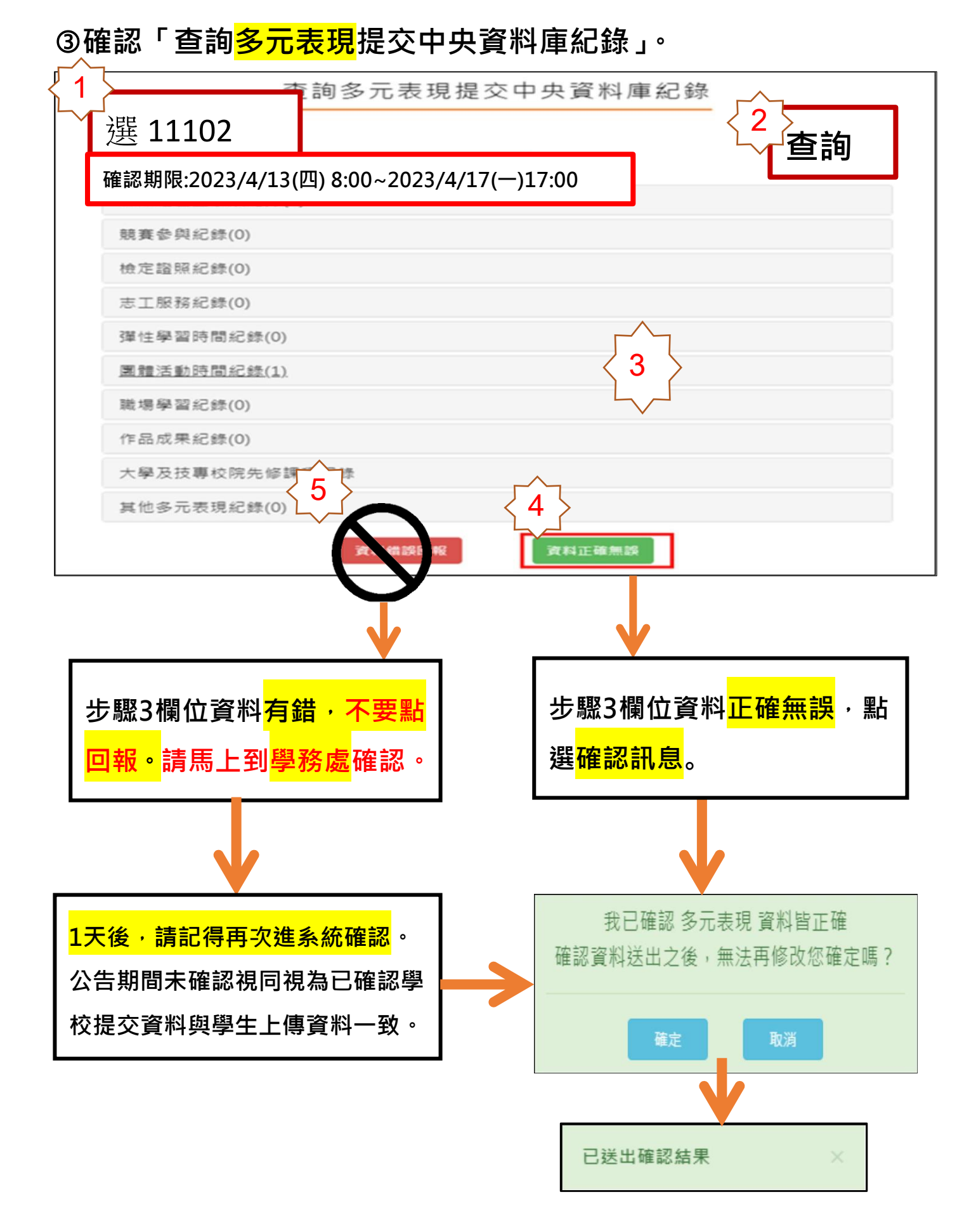